1. Follow the link at the bottom of the document to reach the below page, and then click on the link **'Have an access / promo code?'** 

|                                                                                                    | World<br>Challe                                                   | Time Attack<br>nge Sydney 2                                                                                | <mark>024</mark>             |
|----------------------------------------------------------------------------------------------------|-------------------------------------------------------------------|----------------------------------------------------------------------------------------------------|------------------------------|
| Sydney Motorsport Park (Eastern<br>122 days away All Ages (minors mu                                                                                                    | Creek, NSW)<br>st be accompanied by                               | 🛗 Fri 30 - Sat 31 August 20.<br>Guardian) Motor Sports F                                                   | 24 9:00 am<br>estivals       |
| 🕤 На                                                                                                    | ve an access / pr                                                 | omo code?                                                                                                  |                              |
|                                                                                                    |                                                                   |                                                                                                    |                              |
| Tickets                                                                                                    |                                                                   |                                                                                                    |                              |
| Tickets<br>3 DAY PASS - LIMITED RELEAS<br>General Admission access to WTAC a<br>complimentary WTAC On-site Parkin<br>separate email)                                                           | <b>E</b><br>and WTAC Officia<br>g Pass (Complim                   | l Practice Day (Thurs 29 A<br>entary parking pass will be                                                  | ug) - Include<br>issued in a |
| Tickets<br>3 DAY PASS - LIMITED RELEAS<br>General Admission access to WTAC a<br>complimentary WTAC On-site Parkin<br>separate email)<br>3 Day WTAC Super Pass                                  | <b>E</b><br>and WTAC Officia<br>g Pass (Complim                   | l Practice Day (Thurs 29 A<br>entary parking pass will be<br>\$193.80                                      | ug) - Include<br>issued in a |
| Tickets<br>3 DAY PASS - LIMITED RELEAS<br>General Admission access to WTAC a<br>complimentary WTAC On-site Parkin<br>separate email)<br>3 Day WTAC Super Pass<br>2 DAY PASS                    | <b>E</b><br>and WTAC Officia<br>g Pass (Complim                   | l Practice Day (Thurs 29 A<br>entary parking pass will be<br>\$193.80                                      | ug) - Include<br>issued in a |
| Tickets 3 DAY PASS - LIMITED RELEAS General Admission access to WTAC a complimentary WTAC On-site Parkin separate email) 3 Day WTAC Super Pass 2 DAY PASS Friday and Saturday access to the 20 | <b>E</b><br>and WTAC Officia<br>g Pass (Complim<br>924 Yokohama W | l Practice Day (Thurs 29 Ar<br>entary parking pass will be<br><b>\$193.80</b><br>orld Time Attack Challeng | ug) - Include<br>issued in a |

2. A text box will then appear. Enter '**ARDC' followed by your Member number** i.e., **ARDCXXXX** in that text box and click 'Unlock':

| 9 | Sydney Motorsport Park (Eastern Creek, NSW) Eri 30 - Sat 31 Aug |                                      |                | Sat 31 August | ust 2024 9:00 AM |  |
|---|-----------------------------------------------------------------|--------------------------------------|----------------|---------------|------------------|--|
|   | 122 days away                                                   | All Ages (minors must be accompanied | l by Guardian) | Motor Sports  | Festivals        |  |
| 6 | ARDC123456                                                      | )                                    |                |               | Unlock           |  |

## 3. From there, select your 2 Day ARDC Member pass and then click 'Get Tickets' in the blue box at the bottom:

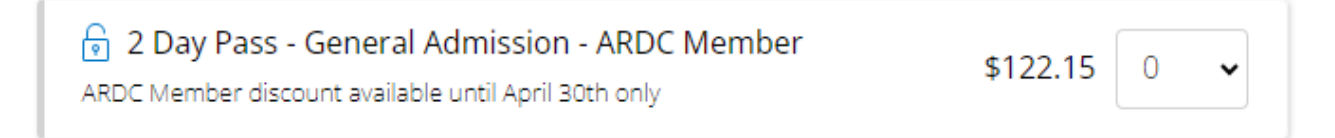

## NOTE: All ARDC Members are entitled to Two (2) x discounted 2-Day pass.

4. You will then be asked your preferred delivery option, as well refund protection:

| Delivery Options                                                                                                    | \$0.00 | World Time Att<br>Challenge Sydne                  | tack<br>y 2024        |  |
|----------------------------------------------------------------------------------------------------|--------|----------------------------------------------------|-----------------------|--|
| \$0.00 - E-Ticket                                                                                                    | ~      | WORLD TIME ATTACK 30                               | TH-31ST<br>UGUST 2024 |  |
| \$0.00 - E-Ticket                                                                                                    | _      |                                                    |                       |  |
| Refund Protection                                                                                                    |        |                                                    |                       |  |
|                                                                                                    |        | Sydney Motorspor                                   | rt Park<br>st 2024    |  |
| Booking Refund Protection will provide you with a refund if you are unable to attend the event due to injury, illness (including COVID-19), or any of the |        | at 9:00 am                                         |                       |  |
| other circumstances outlined <u>here</u> .                                                                                                    | ortic  | 2 x 2 Day Pass - General<br>Admission - ARDC Membe | \$244.30<br>r         |  |
| * Injury * Illness * Public Transport Disruption * Breakdown * Freak Weather *                                                                            |        |                                                    |                       |  |
| ○ Yes, please protect my tickets RECOMMENDED \$                                                                                                    | 24.45  | Subtotal                                           | \$244.30              |  |
| $\odot$ No, thank you. I understand my booking is non-refundable.                                                                                         |        | Refund Protection                                  | \$0.00<br>\$0.00      |  |
|                                                                                                    |        | TOTAL                                              | \$244.30              |  |
| CONTINUE                                                                                                    |        |                                                    |                       |  |

5. Enter your personal details, click 'Place Order', and you're good to go!

| Details                                                            |            | World Tim<br>Challenge Sy | World Time Attack<br>Challenge Sydney 2024               |                                       |
|--------------------------------------------------------------------|------------|---------------------------|----------------------------------------------------------|---------------------------------------|
| irst Name                                                          |            |                           | WORLD TIME ATTACK                                        | SOTH-31ST<br>AUGUST 2024              |
| ast Name                                                           |            |                           |                                                          |                                       |
| -mail                                                              |            |                           | ♥ Sydney Mot<br>I <sup>™</sup> Fri 30 - Sət 3<br>at 9:00 | orsport Park<br>1 August 2024<br>) am |
| Mobile Number                                                      |            |                           | 2 x 2 Day Pass - Ger<br>Admission - ARDC N               | neral \$244.30<br>Nember              |
|                                                                    |            |                           | Subtotal                                                 | \$244.30                              |
| Date of Birth                                                      |            |                           | Delivery                                                 | \$0.00                                |
|                                                                    |            |                           | Refund Protection                                        | ı -                                   |
|                                                                    |            |                           | TOTAL                                                    | \$244.30                              |
| Address                                                            |            |                           |                                                          |                                       |
| Find                                                               |            |                           |                                                          |                                       |
| inter address manually                                             |            |                           |                                                          |                                       |
|                                                                    |            |                           |                                                          |                                       |
| Payment Details                                                    |            |                           |                                                          |                                       |
| Card number                                                        |            |                           |                                                          |                                       |
| Card number<br>1234 1234 1234 1234                                 |            | VISA 💽 📆 📴                |                                                          |                                       |
| Card number<br>1234 1234 1234 1234<br>Expiry                       | CVC        | VISA 💽 🔀 Jee              |                                                          |                                       |
| Card number<br>1234 1234 1234 1234<br>Expiry<br>MM / YY            | cvc<br>cvc |                           |                                                          |                                       |
| Card number<br>1234 1234 1234 1234<br>Expiry<br>MM / YY<br>Country | cvc<br>cvc | VISA 🚺 🥁 🚅                |                                                          |                                       |

## NOTE: Your ticket will be emailed/SMS'd to you based on your preferred delivery method.

To claim your tickets, just click <u>HERE</u>. Alternatively, you can go to <u>https://worldtimeattack.com/</u> and click 'BUY TICKETS'